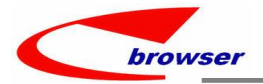

# **EPBrowserRelease Notes**

Version 9.47

#### EPBrowserRelease Notes Version 9.47

Last Revision, 15 March, 2025

©Copyright 2025. Enterprise Browser Pte Ltd.

All rights reserved.

No part of this manual may be reproduced in any form or by any means without the express written authorization from EPB. Business forms—which include but are not limited to invoices, checks, sales orders—displayed in this manual are for illustration purposes only and are not to be used for producing actual business forms. Enterprise Browser Pte Ltd. assumes no responsibility.

This document may contain technical inaccuracies or typographical errors and may change without prior notice. Any documentation with respect to EPB software products is provided for informational purposes only and does not extend or modify the limited warranty extended to the licensee of EPB software products.

Enterprise Browser Pte Ltd (EPB) 33Ubi Avenue 3, #07-65, Vertex Tower A, Singapore 408868 Tel: (65)-6509-4065 Fax: (65)-6509-4089

Document Location Lstudio

BY WangYunHua & LiuHang

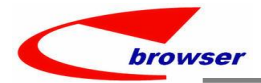

## Contents

| 1. | Featured                                                                                                    | 4   |
|----|----------------------------------------------------------------------------------------------------|-----|
| 2. | New Interface                                                                                                 | 4   |
|    | 2.1 New function to clear VIP expired point automatically every day. (37457)-947                              | 4   |
| 3. | Enhancements                                                                                                  | 4   |
|    | 3.1 Privilege                                                                                                 | 4   |
|    | 3.2 Setting                                                                                                   | 4   |
|    | 3.2.1 010CA add new setting: 'Display [Y] Table/Matrix [N] Matrix/Table'. 【Default: Y】 (37505)-947            | 4   |
|    | 3.2.2 090CfG.Points Clearing module add new settings to generate clear document. (37457)-947                  | 5   |
|    | 3.2.3 100B.IQCN add Setting -> Automatically post the source Outsource Goods Receive Note. [Default: N] (3751 | 2)- |
|    | 947                                                                                                    | 6   |
|    | 3.2.4 200CA.INV add setting: 'Enable transferring from Credit Note Requisition' .(37542)-947                  | 6   |
|    | 3.3 Improve                                                                                                   | 7   |
|    | 3.3.1 060CH.CINV add 'Complete' and 'Undo Complete' action. (37494)-947                                       | 7   |
|    | 3.3.2 090Cef.PPCHG can bring out card message after inputting PP ID.(37539)-947                               | 7   |
|    | 3.3.3 POS/XPOS will minus points used by deposit redeem. (37480)-947                                          | 8   |
|    | 3.3.4 090D.POSN supports special voucher used in campaign. (37520)-947                                        | 8   |
|    | 3.3.5 200BD.BANKREC add 'Find' function when 'Transfer from bank trx'. (37484)-947                            | 10  |
|    | 3.3.6 700XA/700XB add access control by setting in Customer Category/Customer Group. (37521)-947              | 10  |
| 4. | Fixes                                                                                                    | 11  |

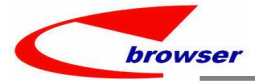

## 1. Featured

## 2. New Interface

#### 2.1 New function to clear VIP expired point automatically every day. (37457)-947

Add four settings to clear expired point:

2.1.1 'PTSCLR', 'Generate Points Clearing Batch', Default: N;

2.1.2 'AUTOGEN', 'PTSCLR', 'Automatically generate points clearing batch', Default: N;

2.1.3 'ADJTYPE', 'Adjust Type', Default: N;

2.1.4 'DOCLOC', 'Document Loc ID', Default: N.

Add new enquiry module: '090CaU'. ENQPTSCLR to help query points had expired and cleared by system automatically.

| V | · Search - Li  | qptscii |          |                                 |          |          |      |             |         |     |                   |
|---|----------------|---------|----------|---------------------------------|----------|----------|------|-------------|---------|-----|-------------------|
|   |                | × 🔒 🗊   | Searce   | :h                              |          |          |      |             |         |     |                   |
|   | Doc Date:      | Between | ~ 2025-0 | 13-11 / <mark>2025-0</mark> 3-1 | 2        |          |      | Doc ID:     | =       | ~   |                   |
|   | Adj Type ID:   | =       | ~        |                                 |          |          | ٩    | Status Flg: | In      | ~ P | Posted / Inactive |
|   | VIP ID:        | =       | ~        |                                 |          |          | Q    | Emp ID:     | =       | ~   |                   |
| E | Enqptsclr      |         |          |                                 |          |          |      |             |         |     |                   |
| ~ | 🗸 🤨 Quick View | Summa   | ry 6 Bl  | 🖨 Print 🖹 Func                  | tions    |          |      |             |         |     |                   |
| # | Doc ID         | Do      | c Date   | Status Flg                      | Exp Date | User ID  | User | Name        | Emp ID  |     | Emp Name          |
|   | T04000500440   | 001 (   | 005 00 1 | 1 Dented                        | 0005 (   | 10 11 11 |      |             | ubuong1 | 11  | ubuong111/MA      |

## 3. Enhancements

3.1 Privilege

## 3.2 Setting

#### 3.2.1 010CA add new setting: 'Display [Y] Table/Matrix [N] Matrix/Table'. [Default: Y] (37505)-947

### In 0021.STKQTYX module,

Y: Default to display Table as previouly.

N:Default to display Matrix of Size.

| Application               | Set | ting                                        |                                           |               |             |  |  |  |  |  |  |
|---------------------------|-----|---------------------------------------------|-------------------------------------------|---------------|-------------|--|--|--|--|--|--|
| Application Filter SYSSET | i s | Setting Filter Display [Y] Table/M @ Save D |                                           |               |             |  |  |  |  |  |  |
| E Setting                 | #   |                                             | Setting Name                              | Setting Value | Setting ID  |  |  |  |  |  |  |
| Application Setting       | 1   | ф                                           | Alipay                                    |               | ALIPAY      |  |  |  |  |  |  |
|                           | 2   | 0                                           | B2B Portal                                |               | B2BPORTAL   |  |  |  |  |  |  |
|                           | 3   | G                                           | BI Data Presentation                      |               | BIDATA      |  |  |  |  |  |  |
|                           | 4   | ۹                                           | CAG Master File Log                       |               | CAG         |  |  |  |  |  |  |
|                           | 5   | ø                                           | Cross Organizasion Inventory Transfer     |               | CROSSORG    |  |  |  |  |  |  |
|                           | 6   | 2                                           | Client Setup                              |               | CWS         |  |  |  |  |  |  |
|                           | 7   |                                             | Display [Y] Table/Matrix [N] Matrix/Table | Y             | TABLEMATRIX |  |  |  |  |  |  |
|                           | 8   | ¢                                           | Default Values                            |               | DEF         |  |  |  |  |  |  |
|                           |     |                                             |                                           |               | DOODOUND    |  |  |  |  |  |  |

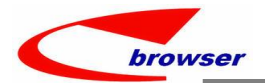

| 00   | Search - | Qty C  | vervie | w         |            |            |              |       | 00         | Qty Balance | e Forecast    |          |          |           |            |          |         |
|------|----------|--------|--------|-----------|------------|------------|--------------|-------|------------|-------------|---------------|----------|----------|-----------|------------|----------|---------|
| e Se | earch    |        |        |           |            |            | 4            | Tools | 🖹 Fu       | unctions    |               |          |          |           |            |          |         |
|      | St       | CID: W | YH 20  | 170221溴 🗳 |            | BO Qty:    |              | ^     | #          | Src Code    | Src Doc D     | Emp ID   | Src Loo  | D CS      | ID         | CS Nar   | ne      |
|      | ATD      | Qty:   |        |           |            | PO Qty:    |              |       | 1          |             |               |          |          |           |            |          |         |
|      | Ca       | -      |        |           |            | atal Calls |              | _     | - 2        | PON         | 2022-08-0     | 2        | YH001    | SUF       | 01         | SUP01-N  | NA      |
|      | 35       | Gry.   |        |           |            | otal Sell. |              | _     | <b>3</b> . | SON         | 2024-04-2     | 9 YH001  | YH001    | B00       | 4          | 客戶B00-   | 4       |
|      | wo       | Qty:   |        |           |            | lqc Qty:   |              | ~     | - 4        | SON         | 2024-04-2     | 9 YH001  | YH001    | YH1       | 008-1      | YH1008-  | 1       |
| 00   | Qty Ove  | rview  |        |           |            |            |              |       | -5         | SON         | 2024-08-3     | 1 YH001  | YH001    | YHO       | 305-1      | TFST/20  | 0BB     |
| 🖹 Fi | unctions |        |        |           |            | É          | 🕅 Find 🔨 Too | ols 🔳 | 00         | Qty Overv   | iew           |          |          |           |            |          |         |
| #    | Stk ID   | Stk I  | Name   | Store ID  | Store N    | totalT     | lastGrDate   | lastG |            |             |               |          |          |           |            |          |         |
| -1   | WYH002   | 20170  | 221    | 20160511  | 仓库ABCDE    |            | 2024-07-15   |       | #          | Res Otv     | ATD QIV I     | ocated   | PO Oty F |           | Ss Otv     | ATP (    | Otv     |
| 2    | WYH002   | 20170  | 221    | A01       | Audio eBus |            | 2024-07-15   |       | 1          | 5.00        | 191.00        | 0.00     | 4.00     | 0.0       | 0 0 0      | 10       | 186.0   |
| 3    | WYH002   | 20170  | 221    | K001      | 高雄良品倉      |            | 2024-07-15   |       | · ·        | 0.00        | 101.00        | 0.00     | 4.00     | 0.0       | , 0.0      | 0        | 100.0   |
| 4    | WYH002   | 20170  | 221    | T001      | 台北良品倉      |            | 2024-07-15   |       |            |             |               |          |          |           |            |          |         |
| 5    | WYH002   | 20170  | 221    | TPE 001   | 台北倉        |            | 2024-07-15   |       |            | <           |               |          |          |           |            | _        |         |
| 6    | WYH002   | 20170  | 221    | TPE 004   | 總公司倉       | 142.00     | 2024-07-15   |       | 00         | pen Qty     | Alternative 0 | Relative | WhSum    | marys     | Qty De     | tail 💿 E | EpAtta  |
| 7    | WYH002   | 20170  | 221    | TPE 005   | 不良品倉       | _          | 2024-07-15   |       | П          | able Matrix |               |          |          |           |            |          |         |
|      | WYH002   | 20170  | 221    | YH001     | 普通仓        |            | 2024-07-15   |       |            |             | J             |          |          |           |            |          |         |
| 9    | WYH002   | 20170  | 221    | ZZ01NOR   | ZZ01信義     |            | 2024-07-15   |       | #          | ATD Qty     | ATP Qty       | BO       | Qty Fin  | st In     | First In ( | Qty.     | First 8 |
| 10   | WYH002   | 20170  | 221    | ZZ03NOR   | ZZ03台中     |            | 2024-07-15   |       | 1          | 19          | 1.00 1        | 86.00    | 0.00 20  | 022-08-02 |            | 1.00     | 2024    |
| 11   | WYH002   | 20170  | 221    | ZZ101     | ZZ101      |            | 2024-07-15   |       |            |             |               |          |          |           |            |          |         |
| 12   | WYH002   | 20170  | 221    | ZZ99NOR   | ZZ99總公     |            | 2024-07-15   |       |            |             |               |          |          |           |            |          |         |

## 3.2.2 090CfG.Points Clearing module add new settings to generate clear document. (37457)-947

Please refer to New function to clear VIP expired point very date. (37457)-947

|                                                                                                    |                                                                                                    | 19                                                                                                    |                                                                                         |                                                                                                    |
|----------------------------------------------------------------------------------------------------|----------------------------------------------------------------------------------------------------|----------------------------------------------------------------------------------------------------|-----------------------------------------------------------------------------------------|----------------------------------------------------------------------------------------------------|
| pplication Filter LRBHN 🗊                                                                                                    | Set                                                                                                    | ting Filter                                                                                                    |                                                                                         | Sa                                                                                                    |
| etting                                                                                                    | #                                                                                                    | Setting Name                                                                                                    | Setting Value                                                                           | Setting ID                                                                                                    |
| System Setting                                                                                                    | 1                                                                                                    | Default                                                                                                    |                                                                                         | DEFVAL                                                                                                    |
| 9090CfGa - Points Clearing                                                                                                    | 2                                                                                                    | Doc Date [A] >= Today [B] <= Today [C] Betwee                                                                                                    | en [D] A                                                                                | DEFDATE                                                                                                    |
|                                                                                                    | 3                                                                                                    | Flow Control                                                                                                    |                                                                                         | FLOW                                                                                                    |
|                                                                                                    | 4                                                                                                    | Approval Workflow                                                                                                    | N                                                                                       | APPROVAL                                                                                                    |
|                                                                                                    | 5                                                                                                    | Function                                                                                                    |                                                                                         | FUNCTION                                                                                                    |
|                                                                                                    | 6                                                                                                    | Disallow double printing of document                                                                                                    | N                                                                                       | DUPREPORT                                                                                                    |
|                                                                                                    | 7                                                                                                    | Clear Points as at [N] Current Date [Y] Doc Date                                                                                                    | N N                                                                                     | ASATDATE                                                                                                    |
|                                                                                                    | 8                                                                                                    | Print Report after posting                                                                                                    | N                                                                                       | POSTREPORT                                                                                                    |
|                                                                                                    | 9                                                                                                    | Generate Points Clearing Batch                                                                                                    |                                                                                         | PTSCLR                                                                                                    |
|                                                                                                    | 10                                                                                                    | Document Loc ID                                                                                                    | ZZ991                                                                                   | DOCLOC                                                                                                    |
|                                                                                                    | 11                                                                                                    | Automatically generate points clearing batch                                                                                                    | Y                                                                                       | AUTOGEN                                                                                                    |
|                                                                                                    | 12                                                                                                    | Adjust Type                                                                                                    | YH01                                                                                    | ADJTYPE                                                                                                    |
|                                                                                                    | 13                                                                                                    | Security                                                                                                    |                                                                                         | SECURITY                                                                                                    |
|                                                                                                    | 14                                                                                                    | Enable User Access Control                                                                                                    | N                                                                                       | USERCONT                                                                                                    |
|                                                                                                    | 15                                                                                                    | UI Customization                                                                                                    |                                                                                         | UI                                                                                                    |
|                                                                                                    | 16                                                                                                    | Preferred Background Color                                                                                                    | 135,255,255                                                                             | BACKGROUND                                                                                                    |
| ) [ Site: 771 ] [ WYH @ KIM SHENG<br>Points Clearing [ 11 @ W                                                                                                    | HUAT  <br>/YH新3                                                                                                    | ₩₩新建地点]<br><b>建地点][<sup>]</sup>99CfGa.PTSCLRBHN</b> ]                                                                                                    |                                                                                         |                                                                                                    |
| Site: 771 ] [WYH @ KIM SHENG<br>Points Clearing [ 11 @ W<br>Action Function ≯ Quick Ac<br>© @ ● PtscIrmas                                                                                                    | HUAT  <br>YYH新<br>ccess:                                                                                                    | WH新建版版 ]<br>建地点 ] [ 990CfGa.PTSCLRBHN ]<br>■ Post                                                                                                    |                                                                                         | ( Denieur 111                                                                                                    |
| (Site: 771) [WVH @ KIM SHENG I<br>Points Clearing [11 @ W<br>Action Function P Quick Act<br>@ PtscIrmas<br>+ Add / Edit < Commit 2<br>Doc ID: 20255                                                                                                    | HUAT  <br>YYH新<br>ccess:<br>Rever                                                                                                    | WYH新建版版 ]<br>■ Dost<br>● Refresh — Print   ● ■ Functions                                                                                                    | Dec Date                                                                                | Previous 1/1                                                                                                    |
| Site: 771   WYH @ KIM SHENG I<br>Points Clearing [ 11 @ W<br>Action Function ♪ Quick Ac<br>© © ● Ptscirmas<br>+ Add ♪ Edit ✓ Commit<br>Doc ID: 20255                                                                                                    | HUAT  <br>YYH新3<br>ccess:<br>Reveri                                                                                                    | WYH前建版版 ]<br>建地点 ] [ 990CIGa.PTSCLRBHN ]<br>■ Post<br>● Refresh ■ Print ● ■ Functions<br>1                                                                                                    | Doc Date:                                                                               | Previous 1/1                                                                                                    |
| Site: 771   WYH @ KIM SHENG I<br>Points Clearing [ 11 @ W<br>Action Function<br>P Quick Ac<br>● @ ● PtscIrmas<br>+ Add<br>Doc ID: 20256<br>Exp Date: 2025-                                                                                                    | HUAT  <br>/YH新<br>ccess:<br>Rever<br>0315000                                                                                                    | WYH前建版版 ]<br>建地点 ] [ 990CfGa.PTSCLRBHN ]<br>Post<br>© Refresh — Print 完 题 Functions<br>1                                                                                                    | Doc Date:<br>Status Fig:                                                                | Previous 1/1           2025-03-15           Posted                                                                                                    |
| Site: 771   WYH @ KIM SHENG I<br>Points Clearing [ 11 @ W<br>Action Function ♪ Quick Ac<br>● @ ● PtscIrmas<br>+ Add ♪ Edit ♥ Commit<br>Doc ID: 20256<br>Exp Date: 2025-<br>Dept ID:                                                                                                    | HUAT  <br>YYH新3<br>ccess:<br>Rever<br>0315000<br>-03-15                                                                                                    | WYH新建版版 ]<br>建地点 ] [ 990CfGa.PTSCLRBHN ]<br>Post<br>© Refresh — Print 象 置 Functions<br>1<br>□<br>■                                                                                                    | Doc Date:<br>Status Fig:<br>User ID:                                                    | 4 Previous 1/1<br>2025-03-15<br>Posted<br>Admin Administrator                                                                                                    |
| Site: 771   [WYH @ KIM SHENG I<br>Points Clearing [ 11 @ W<br>Action Function<br>P Quick Ac<br>● @ ● Ptschmas<br>+ Add<br>Doc ID: 20256<br>Exp Date: 2025-<br>Dept ID:<br>Adj Type ID: YH01                                                                                                    | HUAT  <br>/YH新3<br>cess:<br>Revert<br>0315000<br>-03-15                                                                                                    | WYH 新建版版 ]<br>建地点 ] [ 990CfGa.PTSCLRBHN ]<br>Post<br>© Refresh — Print 象 量 Functions<br>1<br>□<br>□<br>□<br>□<br>□<br>□<br>□<br>□<br>□<br>□<br>□<br>□<br>□                                                                                                    | Doc Date:<br>Status Fig:<br>User ID:<br>Emp ID:                                         | <ul> <li>Previous 1/1</li> <li>2025-03-15</li> <li>Posted</li> <li>Administrator</li> <li>S</li> </ul>                                                                                                    |
| Stee: 771 ] [ WYH @ KIM SHENG I<br>Points Clearing [ 11 @ W<br>Action Function ≯ Quick Ac<br>● @ ● Ptschmas<br>+ Add ≯ Edit ✓ Commit<br>Doc ID: 20256<br>Exp Date: 20255<br>Dept ID:<br>Adj Type ID: YH01<br>Remarks:                                                                                             | HUAT  <br>/YH新<br>cess:<br>Rever<br>0315000<br>-03-15                                                                                                    | WYH 新建版版 ]<br>E地版 ] [ 990CfGa.PTSCLRBHN ]<br>Post<br>© Refresh 	Print 	Print 	Encions<br>1                                                                                                    | Doc Date:<br>Status Fig:<br>User ID:<br>Emp ID:                                         | <ul> <li>✓ Previous 1/1</li> <li>2025-03-15</li> <li>Posted</li> <li>✓</li> <li>Admin</li> <li>Administrator</li> <li>©</li> </ul>                                                                                                    |
| Site: 771   WYH @ KIM SHENG<br>Points Clearing [ 11 @ W<br>Action Function ≯ Quick Ac<br>♥ @ ♥ Ptscirmas<br>+ Add / Edit ✓ Commit ▷<br>Doc ID: 2025(<br>Exp Date: 2025-<br>Dept ID:<br>Adj Type ID: YH01<br>Remarks:                                                                                              | HUAT  <br>YYH新3<br>ccess:<br>Rever<br>0315000<br>-03-15                                                                                                    | WYH前建版版 ]<br>建地点 ] [ 990CfGa.PTSCLRBHN ]<br>Post<br>© Refresh 	Print 	Print 	End{tabular} End{tabular}<br>1<br>0<br>0<br>0<br>1<br>1<br>1<br>1<br>1<br>1<br>1<br>1<br>1<br>1<br>1<br>1<br>1                                                                                                    | Doc Date:<br>Status Fig:<br>User ID:<br>Emp ID:                                         | Previous 1/1 2025-03-15 Posted Administrator                                                                                                    |
| Site: 771   WYH @ KIM SHENG<br>Points Clearing [ 11 @ W<br>Action Function ≯ Quick Ac<br>© @ ● Ptscirmas<br>+ Add / Edit ✓ Commit 5<br>Doci ID: 2025<br>Exp Date: 2025<br>Dept ID:<br>Adj Type ID: YH01<br>Remarks:<br>Log                                                                                        | HUAT  <br>YYH新3<br>Reveri<br>0315000                                                                                                    | WH新建版版 ]<br>P90CfGa.PTSCLRBHN<br>Post<br>© Refresh 	Print 	Post<br>1<br>□<br>□<br>□<br>□<br>□<br>□<br>□<br>□<br>□<br>□<br>□<br>□<br>□                                                                                                    | Doc Date:<br>Status Fig:<br>User ID:<br>Emp ID:                                         | Previous 1/1 2025-03-15 Posted Administrator                                                                                                    |
| Site: 771   WYH @ KIM SHENG<br>Points Clearing [ 11 @ W<br>Action Function / Quick Ac<br>@ @ Ptscirmas<br>+ Add // Edit            + Add // Edit          Commit 10<br>Doc ID: 2025<br>Exp Date: 2025<br>Dept ID:<br>Adj Type ID: YH01<br>Remarks:<br>Log<br>Rec Key:                                             | HUAT  <br>YYH新3 CCESS: Rever 0315000 03-15 159722                                                                                                    | WYH新建版版 ]<br>Post<br>Post<br>Post<br>CRefresh Print R Functions<br>1<br>CREFFE R R R R R R R R R R R R R R R R R                                                                                                    | Doc Date:<br>Status Fig:<br>User ID:<br>Emp ID:                                         | <ul> <li>✓ Previous 1/1</li> <li>2025-03-15</li> <li>Posted</li> <li>✓</li> <li>Admini Administrator</li> <li>✓</li> <li>✓</li></ul> |
| Site: 771   W/H @ KIM SHENG<br>Points Clearing [ 11 @ W<br>Action Function ≯ Quick Ac<br>© © ● Ptscirmas<br>+ Add / Edit ✔ Commit 5<br>Doc ID: 2025<br>Exp Date: 2025<br>Dept ID:<br>Adj Type ID: YH01<br>Remarks:<br>Log<br>Rec Key:<br>Creation Date: 2025                                                      | HUAT  <br>YYH新J<br>xcess:<br>Rever<br>03:1500<br>03:15<br>159722<br>03:15 0                                                                                                    | WYH新建版版 ]<br>Post Post Refresh Print R Functions T T T T T T T T T T T T T T T T T T T                                                                                                    | Doc Date:<br>Status Fig:<br>User ID:<br>Emp ID:<br>Time Stamp:<br>Creator User ID:      | Previous     1/1 2025-03-15  Posted  Admin Administrator  SYS:20250315 00:17:31.481000  Admin                                                                                                    |
| Site: 771   WH ⊕ KIM SHENG<br>Points Clearing [ 11 @ W<br>Action Function ≯ Quick Ac<br>© ♥ Ptscirmas<br>+ Add / Edit ✔ Commit<br>Doc ID: 2025<br>Exp Date: 2025<br>Dept ID:<br>Adj Type ID: YH01<br>Remarks:<br>Log<br>Rec Key:<br>Creation Date: 2025<br>↓ Line © DocCommont                                    | HUAT  <br>YYH新3<br>xcess:<br>Reveri<br>03315000<br>03-15<br>159722<br>03/15 0                                                                                                    | WYH新建版版 ]<br>Post Post Post Post I Control Control Cont | Doc Date:<br>Status Fig:<br>User ID:<br>Emp ID:<br>Time Stamp:<br>Creator User ID:      | Previous     1/1  2025-03-15  Posted  Admin  Administrator  SYS:20250315 00:17:31.481000  Admin                                                                                                    |
| Site: 771   WYH @ KIM SHENG<br>Points Clearing [ 11 @ W<br>Action Function /* Quick Ac<br>@ Ptscirmas<br>+ Add /* Edit & Commit   \$<br>Doc ID: 2025<br>Exp Date: 2025<br>Dept ID:<br>Adj Type ID: YH01<br>Remarks:<br>Log<br>Rec Key:<br>Creation Date: 2025<br>© Line @ DocComment<br>   Table = Form @ Donline | HUAT  <br><b>YYH新3</b><br><b>Rever</b><br>0315000<br>-03-15<br>159722<br>03/15 0<br>159722<br>159722<br>15972<br>159722<br>159722<br>15972<br>15972<br>15972<br>15972<br>15972<br>1597 | WYH新建版版 ]<br>Post<br>Post<br>Post<br>CREfresh 中Print 完 E Functions<br>1<br>CREFTERSH 中Print 完 E Functions<br>1<br>CREFTERSH 中Print 完 E Functions<br>1<br>CREFTERSH 中Print 完 E Functions                                                                                                    | Doc Date:<br>Status Fig:<br>User ID:<br>Emp ID:<br>Time Stamp:<br>Creator User ID:      | Previous     1/1 2025-03-15 Posted Admin Administrator  SYS:20250315 00:17:31.481000 Admin                                                                                                    |
| Site: 771   WYH @ KIM SHENGI<br>Points Clearing [ 11 @ W<br>Action Function /* Quick Ac<br>@ Ptschmas<br>+ Add /* Edit & Commit /<br>Doc ID: 2025<br>Dept ID:<br>Adj Type ID: YH01<br>Remarks:<br>Log<br>Rec Key:<br>Creation Date: 2025<br>0 Line @ DocComment<br>Table = Form @ Duplica                         | HUAT    <br>YYH#73<br>xccess:<br>Reveri<br>0315000<br>-03-15<br>159722<br>-03/15 0<br>                                                                                                    | WYH 新建版版 ]<br>Post Post Creater Shield Control Control  | Doc Date:<br>Status Fig:<br>User ID:<br>Emp ID:<br>Time Stamp:<br>Creator User ID:      | Previous 1/1       2025-03-15       Posted       Admin       Administrator       SYS:20250315 00:17:31.481000       Admin                                                                                                    |
| Site: 771   WYH @ KIM SHENGI<br>Points Clearing [ 11 @ W<br>Action Function /* Quick Ac<br>@ Ptscirmas<br>Add /* Edit &* Commit /<br>Doc ID: 2025<br>Exp Date: 2025<br>Dept ID:<br>Adj Type ID: YH01<br>Remarks:<br>Log<br>Line © DocComment<br>Table En Form () Duplice<br># Line VIP ID                         | HUAT    <br>YYH#73<br>xcess:<br>Reveri<br>031500<br>03-15<br>159722<br>03/15 0<br>te + /<br>Nar                                                                                                    | WYH前建版版 ]<br>Post Post Post Post Post Post Post Post                                                                                                    | Doc Date:<br>Status Fig:<br>User ID:<br>Emp ID:<br>Creator User ID:<br>Creator User ID: | Vertical State       1 / 1         2025-03-15       Posted         Posted       Administrator         Admin       Administrator         SYS:20250315 00:17:31.481000       4000         Admin       Administrator         SYS:20250315 00:17:31.481000       4000         Admin       Last.u         Kec       Creat.u       LastUpd.u       Last.u       Line                                                                                                    |

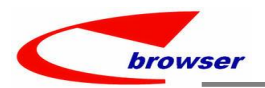

## 3.2.3 100B.IQCN add Setting -> Automatically post the source Outsource Goods Receive Note. [Default: N] (37512)-947

| Annlie                     | ation                                                                            | Ser Ser                                                              | etting Filter pent i                                          | f OC complete                                                                                                    |                                                                                                    |                                             |                                |                                   |                              |         |      |         |     |
|----------------------------|----------------------------------------------------------------------------------|----------------------------------------------------------------------|---------------------------------------------------------------|----------------------------------------------------------------------------------------------------|----------------------------------------------------------------------------------------------------|---------------------------------------------|--------------------------------|-----------------------------------|------------------------------|---------|------|---------|-----|
| Settir                     | ng                                                                               | #                                                                    | Setting Nar                                                   | ne                                                                                                    |                                                                                                    | Setting Va                                  | alue                           |                                   |                              |         | Set  | ting ID |     |
| An                         | nlication Setting                                                                | 1                                                                    | Default                                                       |                                                                                                    |                                                                                                    |                                             |                                |                                   |                              |         | DEF  | VAL     |     |
|                            | 100Ba - QC Note                                                                  | - IQCN 2                                                             | Flow Contro                                                   | i i                                                                                                    |                                                                                                    |                                             |                                |                                   |                              |         | FLO  | W       |     |
|                            |                                                                                  | 3                                                                    | Function                                                      |                                                                                                    |                                                                                                    |                                             |                                |                                   |                              |         | FUN  | ICTION  |     |
|                            |                                                                                  | 4                                                                    | Automatically                                                 | nost source docum                                                                                                   | ent if OC completed                                                                                                    | v                                           |                                |                                   |                              |         | POS  | TSPCDOC | 1   |
|                            |                                                                                  |                                                                      | P diomatically                                                | Fielehed Geode D                                                                                                    | cint il qo completed                                                                                                    | 1                                           |                                |                                   |                              |         |      |         | _   |
|                            |                                                                                  |                                                                      | w Generating                                                  | Finished Goods R                                                                                                    | eceive Note when                                                                                                    |                                             |                                |                                   |                              |         | GER  | IFGR    |     |
|                            | Doc ID: Li                                                                       | ke v 20250                                                           | 03050002                                                      |                                                                                                    |                                                                                                    |                                             |                                | Doc D                             | ate:                         | >=      | ~    |         |     |
|                            | SUDD ID: =                                                                       | - ~                                                                  |                                                               |                                                                                                    |                                                                                                    |                                             |                                | Loc                               | ID:                          | =       | ~    |         |     |
|                            |                                                                                  |                                                                      |                                                               |                                                                                                    |                                                                                                    |                                             |                                | 100                               |                              | _       |      |         |     |
| - 620                      | User ID: -                                                                       |                                                                      |                                                               |                                                                                                    |                                                                                                    |                                             |                                | IQU                               | ID:                          | -       | ×11  |         |     |
| 00                         | · Qcmasview                                                                      |                                                                      |                                                               |                                                                                                    | -                                                                                                    | 1.                                          |                                |                                   |                              |         |      |         |     |
| + A                        | Add / Edit 🗏 Vi                                                                  | iew 🖨 Print                                                          | Batch                                                         | Quick View                                                                                                    | v 🖺 Summary 🏶 E                                                                                                    | 31 🔜 🗄 Fu                                   | nctions                        |                                   |                              |         |      |         |     |
| #                          | Doc ID                                                                           | Doc Date                                                             | Status Flg J                                                  | ser ID User                                                                                                    | Name Emp ID                                                                                                    | Emp Nar                                     | me Dep                         | ot ID D                           | ept                          | Proj ID | Proj | Supp    | Sup |
|                            | 202503050002                                                                     | 2025-03-05                                                           | Posted 1                                                      | WYH                                                                                                    |                                                                                                    |                                             |                                |                                   |                              |         |      | SO002   | 外包  |
|                            |                                                                                  |                                                                      |                                                               |                                                                                                    |                                                                                                    |                                             |                                |                                   |                              |         |      |         |     |
| 0                          | c<br>ine @ Ref @                                                                 | Qcbatch 0                                                            | DocumentTra                                                   | ce @ EpAttach                                                                                                    | DocComment                                                                                                    | t                                           |                                |                                   |                              |         |      |         |     |
| 0 Li<br>8 F                | <ul> <li>ine © Ref ©</li> <li>functions</li> </ul>                               | Qcbatch @                                                            | DocumentTra                                                   | ce @ EpAttach                                                                                                    | DocComment                                                                                                    | t                                           |                                |                                   |                              |         |      |         |     |
| ◎ Li<br>醫 F<br>#           | <ul> <li>ine @ Ref @</li> <li>inctions</li> <li>Src App C</li> </ul>             | Qcbatch ©<br>Src App Na                                              | DocumentTra                                                   | ce © EpAttach<br>D Src Doc ID                                                                                       | DocComment     Action Date                                                                                                    | t                                           | Src                            | Rec                               | Statu                        | s Flg   |      |         |     |
| ◎ Li<br>■ F<br>#<br>1      | <ul> <li>e @ Ref @</li> <li>Functions</li> <li>Src App C</li> <li>WON</li> </ul> | Qcbatch ©<br>Src App Na<br>Work Order                                | DocumentTra<br>ame Src Loc I<br>ZZ101                         | Ce EpAtlach<br>D Src Doc ID<br>WO20250305.                                                                          | DocComment      Action Date      2025/03/05                                                                                                    | t<br>19:46:38 1                             | orc<br>59147                   | <b>Rec</b><br>159147              | Statu:                       | s Flg   |      |         |     |
| ◎ Li<br>■ F<br>#<br>1<br>2 | C<br>Unctions<br>Src App C<br>WON<br>WPON                                        | Qcbatch ©<br>Src App Na<br>Work Order<br>Outsource Pr                | DocumentTra<br>ame Src Loc I<br>ZZ101<br>ur ZZ101             | Ce PAttach<br>D Src Doc ID<br>W020250305.<br>202503050002                                                           | DocComment     Action Date     2025/03/05     2025/03/05                                                                                                    | t<br>19:46:38<br>19:47:36                   | 59147<br>59148                 | <b>Rec</b><br>159147<br>159148    | Statu:<br>Inactive           | s Flg   |      |         |     |
| 0 Li<br>E F<br>#<br>1<br>2 | C Ref<br>Tunctions Src App C WON WPON WORN VICEN                                 | Qcbatch ©<br>Src App Na<br>Work Order<br>Outsource Pr<br>Outsource G | DocumentTra<br>ame Src Loc I<br>zZ101<br>ur ZZ101<br>co ZZ101 | <ul> <li>EpAtlach</li> <li>D Src Doc ID</li> <li>WO20250305.</li> <li>202503050002</li> <li>202503050002</li> </ul> | DocComment     Action Date     2025/03/05     2025/03/05     2025/03/05     2025/03/05     2025/03/05     2025/03/05     2025/03/05     2025/03/05     2025/03/05     2025/03/05     2025/03/05     2025/03/05     2025/03/05     2025/03/05     2025/03/05     2025/03/05     2025/03/05     2025/03/05     2025/03/05     2025/03/05     2025/03/05     2025/03/05     2025/03/05     2025/03/05     2025/03/05     2025/03/05     2025/03/05     2025/03/05     2025/03/05     2025/03/05     2025/03/05     2025/03/05     2025/03/05     2025/03/05     2025/03/05     2025/03/05     2025/03/05     2025/03/05     2025/03/05     2025/03/05     2025/03/05     2025/03/05     2025/03/05     2025/03/05     2025/03/05     2025/03/05     2025/03/05     2025/03/05     2025/03/05     2025/03/05     2025/03/05     2025/03/05     2025/03/05     2025/03/05     2025/03/05     2025/03/05     2025/03/05     2025/03/05     2025/03/05     2025/03/05     2025/03/05     2025/03/05     2025/03/05     2025/03/05     2025/03/05     2025/03/05     2025/03/05     2025/03/05     2025/03/05     2025/03/05     2025/03/05     2025/03/05     2025/03/05     2025/03/05     2025/03/05     2025/03/05     2025/03/05     2025/03/05     2025/03/05     2025/03/05     2025/03/05     2025/03/05     2025/03/05     2025/03/05     2025/03/05     2025/03/05     2025/03/05     2025/03/05     2025/03/05     2025/03/05     2025/03/05     2025/03/05     2025/03/05     2025/03/05     2025/03/05     2025/03/05     2025/03/05     2025/03/05     2025/03/05     2025/03/05     2025/03/05     2025/03/05     2025/03/05     2025/03/05     2025/03/05     2025/03/05     2025/03/05     2025/03/05     2025/03/05     2025/03/05     2025/03/05     2025/03/05     2025/03/05     2025/03/05     2025/03/05     2025/03/05     2025/03/05     2025/03/05     2025/03/05     2025/03/05     2025/03/05     2025/03/05     2025/03/05     2025/03/05     2025/03/05     2025/03/05     2025/03/05     2025/03/05     2025/03/05     2025/05     2025/05     2025/05     2025/05     2025/05     2025/05     202 | t<br>19:46:38 1<br>19:47:36 1<br>19:49:39 1 | Src<br>59147<br>59148<br>59148 | Rec<br>159147<br>159148<br>159148 | Status<br>Inactive<br>Posted | s Flg   |      |         |     |

3.2.4 200CA.INV add setting: 'Enable transferring from Credit Note Requisition' .(37542)-947

| 1          | S | etti | ng Filter redit Note Requsitio 🗊                                                                       | Save          | Discard    |
|------------|---|------|----------------------------------------------------------------------------------------------------|---------------|------------|
|            | # |      | Setting Name                                                                                           | Setting Value | Setting ID |
|            | 1 | *    | Batch Markup                                                                                           |               | BATCHMARK  |
| arcial Inv | 2 | •    | Batch print iReport with attachments                                                                   |               | BATCHPRN   |
| Invoice F  | 3 | ۲    | Default                                                                                                |               | DEFVAL     |
| - INVN     | 4 | ۲    | elnvoice(TW)                                                                                           |               | EINV       |
|            | 5 | -    | Flow Control                                                                                           |               | FLOW       |
| 1 IIIVOICC | 6 |      | Enable transferring from Credit Note Requsition [Y]Transferred and exit [N]Disable [T]Execute Transfer | Y             | TRANSFER   |
|            | 7 | 0    | Function                                                                                               |               | FUNCTION   |
|            | 8 | ۲    | Points Redemption(Memberson)                                                                           |               | MEMBERSON  |
|            | 0 | cito |                                                                                                    |               | DEDDOI     |

| Actio      | on Function             | Batch 3  | Quick Acce              | ss: 👛 Po | st                   |    |                                                             |       |       |         |
|------------|-------------------------|----------|-------------------------|----------|----------------------|----|-------------------------------------------------------------|-------|-------|---------|
| ⊖ ⊘<br>+ A | ● Invmas<br>dd ∥ Edit ♥ | Commit   | 🖢 Revert 🕻              | Refresh  | Print 의              |    | Functions                                                   |       |       |         |
|            |                         | Doc ID:  | ZZ99IN2503              | 14002    |                      | Ry | Interactive Input                                           | )oc D | ate:  | 2025-03 |
|            |                         | Cust ID: | CUS0088                 | Q \      | WYHTEST              | -  | Transfer From Quotation                                     | atus  | Flg:  | Active  |
|            |                         | Attn:    | ATTN123321              |          |                      |    | Transfer From Sales Order<br>Transfer From Delivery Order   | User  | r ID: | 11      |
|            |                         | Curr ID: | NTD                     | Q        |                      |    | Transfer From Customer Return Not                           | Emp   | DID:  | yhwang  |
|            |                         | Tax ID:  | 31                      |          |                      |    | Transfer From Sales Rebate<br>Assign Tax Invoice NO         | Dept  | t ID: |         |
| 00         | • Line 💿                | Ref @ Ir | vclr © Tax              | Invot    | her <sup>©</sup> Doc | I  | Transfer From Payment                                       |       |       |         |
| ΞT         | able 🖾 For              | m Dup    | licate 🕂 Add            | = Remo   | ve 🖹 Func            | i  | Transfer From Billing                                       |       |       |         |
| #          | Line                    | Stk ID   | Name                    | Trn      | Margin (             |    | Transfer From Sales Agreement                               | t T   | rn C. | Tax     |
| 1          | 1.00                    | WYH002   | 2017 <mark>0</mark> 221 | 0.00     | 0.00                 | L  | Transfer From Credit Note Regusition                        | 00    | 0.    | 00      |
| 2          | 1.00                    | WYH002   | 20170221                | 0.00     | 0.00                 |    | Change Customer ID<br>Batch Print iReport<br>Email XMI File | .00   | 0.    | 00      |

#### 3.3 Improve

## 3.3.1 060CH.CINV add 'Complete' and 'Undo Complete' action. (37494)-947

| Acti | ion Function            | Batch 🖈        | Quick Acce | ss: 🔳 Post            |                      |             |         |           |       |              |           |    |
|------|-------------------------|----------------|------------|-----------------------|----------------------|-------------|---------|-----------|-------|--------------|-----------|----|
|      | Post<br>Undo Post       |                | Revert     | © Refresh             | 🚔 Print 👳            | 🛙 📰 Functio | าร      |           |       |              |           |    |
| _    | Undo Cancel             | _              | 2502250    | 02                    |                      |             |         |           |       | Doc Date     | 2025-02-2 | 25 |
| t –  | Complete                |                |            | 🔄 7b                  |                      |             |         |           |       | Status Flg   | Posted    |    |
| L    | Approve                 | te             |            |                       |                      |             |         |           |       | User ID      | : 11      |    |
|      | Withdraw App            | roval Regu     | ost        |                       |                      |             |         |           | 1.00  | Emp ID       | : LHANG   |    |
|      | D                       | rovaritequ     | 0.51       |                       |                      |             |         |           | 5.00  | Dept ID      |           |    |
|      | Re-sequence             |                |            | ~                     |                      |             |         |           |       | Terms ID     | : 90      |    |
| •    | Line  © Ref Table  Form | Oocu<br>n Docu | mentTrace  | OocCond<br>d = Remove | nment<br>/e 📴 Functi | ions        |         |           |       |              |           |    |
| #    | Line No.                | Tax ID         | Tax Na     | PB Code               | PB Price             | Stk Qty     | UOM Qty | batchDate | skuld | Line Type    | Stk ID    | •  |
| 1    | 1.00                    |                |            | STKMAS                | 10.00                | 100.00      | 100.00  |           |       | Non-Stock It | jc566     | pa |
| 2    | 2.00                    |                |            | STKMAS                | 6.00                 | 10.00       | 10.00   |           |       | Stock Item   | ic579     | to |

## 3.3.2 090Cef.PPCHG can bring out card message after inputting PP ID.(37539)-947

| Action Function 🕅 Qui | ck Access: Pos   | st                |          |             |            |                   |              |
|-----------------------|------------------|-------------------|----------|-------------|------------|-------------------|--------------|
| e Ppchgmas            |                  |                   |          |             |            |                   |              |
| + Add 🖊 Edit 🖋 Comm   | nit 🔄 Revert 🗳 R | tefresh 🖨 Print 🧙 |          |             |            |                   | ous 1/1 Next |
| Doc ID:               |                  |                   |          | Doc Date:   | 2025-03-13 | •                 |              |
| PP ID:                | YH0002           |                   | 9        | Status Flg: | Active     | ~                 |              |
| PPType ID:            | YH1018-1         | 🖬 储值卡销售           |          | User ID:    | 11         | WYH               |              |
| PP Type:              | Cash ~           | _                 |          | VIP ID:     | YH1017-1   | G YH1017-1-PPDISC |              |
| Valid Date:           | 2022-10-18       |                   |          | Shop ID:    | WYH001     | 20180919//TEST    |              |
| Expiry Date:          | 2023-10-17       |                   |          | Emp ID:     |            | 2                 |              |
| Curr ID:              | NTD              |                   | <b>Q</b> | Dept ID:    |            | 3                 |              |
| PP Amt:               | 0.00             |                   |          | Stk ID:     |            |                   |              |
| Pp Val:               | 0.00             |                   |          | Name:       |            |                   |              |
| Stk Qty:              | 0.00             |                   |          | Model:      |            |                   |              |
| Ori Pp Amt:           | 1,001.00         |                   |          |             |            |                   |              |

This function lost in EPB 946 and added back in EPB 947.

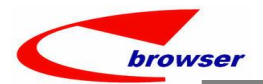

## 3.3.3 POS/XPOS will minus points used by deposit redeem. (37480)-947

Where system batch clear expired points and in wizard board, system will not consider those used by deposit and still not collected.

| Search - I                                                                                                    | ansaction                                                                                                    |                                                                                                    |                                                                     |                                      |                   |             |              |           |            |                    |                        |
|----------------------------------------------------------------------------------------------------|----------------------------------------------------------------------------------------------------|----------------------------------------------------------------------------------------------------|---------------------------------------------------------------------|--------------------------------------|-------------------|-------------|--------------|-----------|------------|--------------------|------------------------|
|                                                                                                    |                                                                                                    | Searc                                                                                                    | h                                                                   |                                      |                   |             |              |           |            |                    |                        |
| Doc Date                                                                                                    | Between                                                                                                    | 2025-02-26                                                                                                    | 6 / 20 <mark>2</mark> 5-                                            | -02-26                               |                   |             |              | Loc ID:   | =          | ~                  |                        |
| Doc ID                                                                                                    | =                                                                                                    | -                                                                                                    |                                                                     |                                      |                   |             | Т            | ans Type: | =          | ~                  |                        |
| Stk ID                                                                                                    | =                                                                                                    | -                                                                                                    |                                                                     |                                      |                   |             | Q            | PM ID:    | =          | ~                  |                        |
| Transaction                                                                                                    |                                                                                                    | 2211                                                                                                    |                                                                     |                                      |                   |             | 1 ( 100000 ) |           |            |                    |                        |
|                                                                                                    | ~                                                                                                    | <b>Quick Vie</b>                                                                                                    | ew 🗉 S                                                              | Summary (                            | 🚱 Bl 🖨 Print 🖹 Fu | Inctions    |              |           |            |                    |                        |
| Trans Type                                                                                                    | Stk Qty                                                                                                    | Line Total                                                                                                    | Pts                                                                 | VIP ID                               | VIP Name          | Deposit Ref | DPostalC     | Stk ID    | Deposit    | Line Total AftDisc | line                   |
| 1 Deposit                                                                                                    | 1.00                                                                                                    | 50,000.00                                                                                                    | 0.00                                                                | YH0221-1                             | VIPNAME-YH0221    |             |              | 001000001 | 1,003.96   | 50,000.00          |                        |
| 2 Deposit                                                                                                    | -394.00                                                                                                    | -197.00                                                                                                    | 0.00                                                                | YH0221-1                             | VIPNAME-YH0221    |             |              | 888       | -3.96      | -197.00            |                        |
| 3 Collection                                                                                                    | 1.00                                                                                                    | 50,000.00                                                                                                    | 0.00                                                                | YH0221-1                             | VIPNAME-YH0221    |             |              | 001000001 | 1,003.9555 | . 50,000.00        | 1                      |
| 4 Collection                                                                                                    | -394.00                                                                                                    | -197.00                                                                                                    | 0.00                                                                | YH0221-1                             | VIPNAME-YH0221    |             |              | 888       | -3.955588  | -197.00            |                        |
| 5 Deposit                                                                                                    | 1.00                                                                                                    | 6,000.00                                                                                                    | 0.00                                                                | YH0221-1                             | VIPNAME-YH0221    |             |              | WYH002    | 201.49     | 5,400.00           |                        |
| 6 Deposit                                                                                                    | -80.00                                                                                                    | -40.00                                                                                                    | 0.00                                                                | YH0221-1                             | VIPNAME-YH0221    |             |              | 888       | -1.49      | -40.00             |                        |
| 前情戀公司                                                                                                    | INT                                                                                                    |                                                                                                    |                                                                     | hop ID: WYHUC3                       | V(YH003-1         |             | 20230407-    | 特价店       |            |                    | 10.                    |
| KIM SHENC H<br>Application<br>http://                                                                                                    | Recent     Note     I 1     ME-YH0221 (299)                                                                                                    | Notification (12<br>Bulletin                                                                                                    | 2) P<br>Desc<br>7 20 (<br>7                                         | cripti                               | ck ld Descrip     | tion        | Model        | Stk Qty   | List Frice | Disc Nam Net Prce  | Guick<br>Top :<br>Tot  |
| MM STENCH<br>Application<br>Moscope<br>VIP 10<br>VIP Name VIEW<br>VIP Name VIEW<br>VIP 10<br>VIP VIP VIEW<br>VIP VIP VIEW<br>VIP VIP VIP VIEW<br>VIP VIP VIEW<br>VIP VIP VIEW<br>VIP VIP VIEW<br>VIP VIP VIEW<br>VIP VIP VIEW<br>VIP VIP VIEW<br>VIP VIP VIEW<br>VIP VIP VIEW<br>VIP VIP VIEW<br>VIP VIP VIEW<br>VIP VIP VIEW<br>VIP VIP VIEW<br>VIP VIP VIEW<br>VIP VIP VIEW<br>VIP VIEW<br>VIP VIP VIEW<br>VIP VIP VIEW<br>VIP VIP VIEW<br>VIP VIP VIEW<br>VIP VIP VIEW<br>VIP VIP VIEW<br>VIP VIP VIEW<br>VIP VIP VIEW<br>VIP VIP VIEW<br>VIP VIP VIEW<br>VIP VIP VIEW<br>VIP VIP VIEW<br>VIP VIEW<br>VIP VIP VIEW<br>VIP VIEW<br>VIP VIEW<br>VIP VIEW<br>VIP VIEW<br>VIP VIEW<br>VIP VIEW<br>VIP VIEW<br>VIP VIEW<br>VIP VIEW<br>VIP VIEW<br>VIP VIP VIEW<br>VIP VIEW<br>VIP VIEW<br>VIP VIEW<br>VIP VIEW<br>VIP VIEW<br>VIP VIEW<br>VIP VIEW<br>VIP VIEW<br>VIP VIEW<br>VIP VIEW<br>VIP VIEW<br>VIP VIEW<br>VIP VIEW<br>VIE VIEW<br>VIE VIE VIEW<br>VIE VIE VIEW<br>VIE VIEW<br>VIE VIE VIE VIEW<br>VIE VIE VIE VIE<br>VIE VIE VIE<br>VIE VIE VIE<br>VIE VIE VIE<br>VIE VIE<br>VIE VIE VIE VIE<br>VIE VIE VIE<br>VIE VIE VIE<br>VIE VIE VIE<br>VIE VIE VIE VIE<br>VIE VIE VIE<br>VIE VIE VIE<br>VIE VIE VIE VIE<br>VIE VIE VIE VIE<br>VIE VIE VIE VIE<br>VIE VIE VIE VIE VIE VIE VIE<br>VIE VIE VIE VIE VIE VIE VIE VIE VIE VIE                                                                                                    | ◎ Recent<br>◎ Recent<br>2) Note 11 1 ME-TH0221 (299) 2025/02 2033010 838 838 811元                                                                                                    | <ul> <li>Noticaion (12<br/><ul> <li>Bulletin</li> <li>Bulletin</li> </ul> </li> <li>26</li> <li>26</li> <li>26</li> <li>26</li> </ul> | 2) P<br>Dess<br>(1) Dess<br>(2) (2) (2) (2) (2) (2) (2) (2) (2) (2) | PLU ID:<br>cripti<br>Q   X<br>Id Sto | ckid Descrip      | tion        | Madel        | Sik Qiy   | List Price | Gi y y             | Guick<br>Top 5<br>Totz |
| MM STENICH<br>Application<br>Message<br>VIP ID<br>VIP Name<br>VIP ID<br>VIP VIP<br>VIP VIP<br>Class Disc<br>Class Disc<br>Class Disc<br>Class Disc<br>Class Disc<br>Message<br>Message<br>Message<br>Store<br>Message<br>Store<br>Message<br>Store<br>Message<br>Store<br>Message<br>Store<br>Message<br>Store<br>Message<br>Store<br>Message<br>Store<br>Message<br>Message | © Recent<br>© Recent<br>1 1<br>ME-YH0221<br>(299)<br>2025/0/02<br>2023/00<br>888<br>22 単打 17<br>€<br>22                                                                                                    | <ul> <li>Notification (12</li> <li>Dulletin</li> <li>Dulletin</li> </ul>                                                              | P<br>Desc<br>T<br>T<br>T                                            | LU ID:<br>icript<br>Q X<br>Id Sto    | ckid Descrip      | 1601        | Model        | Sik City  | Ust Price  | Cig 2 -            | Guick<br>Top 9<br>Tot  |
| MM S-ENG H<br>Application<br>Message<br>VIP ID VH022<br>VIP ID VH022<br>VIP ID VH022<br>Class Disc 0%<br>Point Cord 1<br>Class Real 0%<br>Point Cord 1<br>Class Real 0%<br>Point Cord 1<br>Class Real 0%<br>Point Cord 1<br>Class Real 200<br>Class Real 200<br>Nerradae Anon Doint<br>Last Purchase Real 10%<br>Last Purchase Real 10%<br>Last Purchase Real 10%<br>Last Purchase Real 10%<br>Message                                                                                                    | ② Recent ② Recent ③ Recent 3 ② Proceet 1 1 1<br>1 1 1<br>1 1 2025/0221<br>2025/0221<br>2025/022<br>20232040<br>8988<br>2型新1元<br>全                                                                                                    | <ul> <li>Notification (12</li> <li>Bulletin</li> <li>Bulletin</li> </ul>                                                              | P<br>Desc<br>1                                                      | LU ID:<br>icript Q 3x Id Sto         | ck M Descrip      | 1601        | Model        | Sik City  | LUS: Frice | Disc Nam Net Price | Guict<br>Top :<br>Tot  |
| MM STENIC F<br>Application T<br>Moscope<br>VIP IO Y14022<br>VIP IO Y14022<br>VIP IO Y14022<br>Class Disc 0<br>Class Disc 0<br>Clas                                                                                                    | 9、 Recent 2<br>7、 Note<br>11<br>WE-YH0221<br>2259)<br>3)<br>225500<br>235300<br>235300<br>235<br>235<br>235<br>235<br>235<br>235<br>235<br>235                                                                                                    | <ul> <li>Notification (12</li> <li>Bulletiv</li> <li>Bulletiv</li> <li>26</li> <li>7-19 00.5:</li> </ul>                              | P<br>Peser<br>T<br>T<br>T                                           | LUID.                                | ckid Descrip      | iton        | Model        | 595 Cby   | List Price | Gi r -             | Guick<br>Top 5<br>Tot  |
| KM S-EENC F      Application     Application     Applicat                                                                                                    | ② Recent ② Recent ③ Rocent 11 I<br>I I I I<br>I I I I<br>(2799)<br>2025/0221<br>2025/02<br>2023040<br>888<br>2型新1元<br>差<br>22<br>第1-1<br>ME-YH0221<br>7020                                                                                                    | <ul> <li>Notification (12</li> <li>Bulletiv</li> <li>Bulletiv</li> </ul>                                                              |                                                                     | LUID:                                | ck ld Descrip     | ison        | Madel        | Sik Oly   | List Price | Circ Nam Net Proc  | Guici                  |
| KMI STENIC F       Application       Import Total Points       Attain State       Total Points       Class Bice       Class Read       Class Read       Class Read       Average Amil       Diate Points       Class Read       Verage Amil       Average Amil       Average Amil       Average Amil       Average Amil       Message       Store       Store       Message       Store       VIP Dame       Message       VIP Dame       VIP Dame       Message       VIP Dame       VIP Dame       Class State       Class State       Message       VIP Dame       Class State       VIP Dame       Class State       Class State       Message       VIP Dame       Class State       Class State       Class State       Class State       Class State       Class State       Class State       Class State       Other State       Other State       State       State       State       State                                                                                                    | Recent<br>Recent<br>Recent | Netronin (C)     Ocien     Ocien                                                                                                    |                                                                     | LU ID:<br>cript<br>Q  ★<br>Id So     | ckid Descrip      | iton        | Model        | Sik Qiy   | List Price | Disc Nam Net Price | Guid                   |

#### 3.3.4 090D.POSN supports special voucher used in campaign. (37520)-947

Here are steps to create this kind of campaign voucher:

- 1. Create SVTYPE, define 'Sales charge ID' for the voucher type.
- 2. Create voucher in Voucher Master with the new Voucher Type, then issue these vouchers;
- 3. Create campaign in POSCAM3N, define related Voucher Type in header;
- 4. Input stock items in POS, add one line of voucher id, then campaign will work and get discount;
- 5. After pay, the voucher will be offset autoly.

Example:

3.3.4.1. Create Voucher Type in 090CdA, input svChargeId;

#### EPB Handbook Release Notes

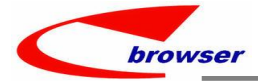

|   | G G | eneric Mo  | <b>de</b> 0317 |              | 🖗 🛛 Search     |              |             |           |          |
|---|-----|------------|----------------|--------------|----------------|--------------|-------------|-----------|----------|
|   | 00  | • Svtype   |                |              |                | un ulta      |             |           |          |
| 1 |     | able 🗉 For | m Duplicat     | te 🕈 Add 🖊 E | dit - Remove 🗸 | Commit DReve | rt 📓 Functi | ons       |          |
|   | #   | svType     | SVType ID      | * Name       | svChargeld     | svChargeName | Org ID      | Org Name  | Campaig  |
|   | 1   | Both       | YHSV0317-1     | 促销礼券核        | DISCOUNT001    | 豊卷           | Z99         | KIM SHENG | Campaign |
|   |     | 74         | ç              |              |                | J            |             |           |          |

#### 3.3.4.2. Create and issue voucher in 090CdB, define Prefix of the voucher in setting;

| 43 | Discount/Cash Voucher     |    | SVTAX    |
|----|---------------------------|----|----------|
| 44 | Prefix of Shoping Voucher | FR | SVPREFIX |
| 45 | UI Customization          |    | UI       |

## O Svmas

| # | Start Date | CS Flg   | CS ID | CS Name | SV ID   | SVType ID  | SVType N | SV Amt |  |  |  |  |  |
|---|------------|----------|-------|---------|---------|------------|----------|--------|--|--|--|--|--|
| 1 |            | Customer |       |         | FRSV001 | YHSV0317-1 | 促销礼券核    | 50.00  |  |  |  |  |  |
| 2 |            | Customer |       |         | FRSV002 | YHSV0317-1 | 促销礼券核    | 50.00  |  |  |  |  |  |
| 3 |            | Customer |       |         | FRSV003 | YHSV0317-1 | 促销礼券核    | 50.00  |  |  |  |  |  |

### 3.3.4.3. Input SVType ID in header of 090BE.POSCAM2N;

| 000  | PosMcMas          |                   |              |           |               |           |                  |             |               |
|------|-------------------|-------------------|--------------|-----------|---------------|-----------|------------------|-------------|---------------|
| + Ad | ld 🖉 Edit 🛩 Commi | t 🔄 Revert 💪 Re   | fresh 🖨 Prir | nt        |               |           |                  |             | ۹ ۱           |
|      | MCGro ID:         |                   | 9            | _         |               |           | Select Flg:      | No          | ~             |
|      | SVType ID:        | YHSV0317-1        | 🖸 促销礼券核      | ε         |               |           |                  |             |               |
| Log  |                   |                   |              | _         |               |           |                  |             |               |
|      | Rec Key:          | 1597555067        |              |           |               |           | Time Stamp:      | SYS:2025031 | 7 09:39:14.85 |
|      | Creation Date:    | 2025/03/15 17:42: |              |           |               |           | Creator User ID: | 11          |               |
| 00   | CampaignGroup     | DocComment        |              |           |               |           |                  |             |               |
| 🕮 Ta | able 🖾 Form 🌘 Du  | plicate + Add - F | Remove 🖹 F   | unctions  |               |           |                  |             |               |
| #    | Line No. * Sub M  | IC ID Sub Mc Na   | me * Pri     | ority No. | Sub Type      | Sub Type1 | Net Price        | Total Type  | Pts Flg       |
| 1    | 1 00 2025-03-     | 15-1 2025-03-15-  | 1/NA         | (         | Promotion(Eve | Either    |                  | All         | Yes           |

## **3.3.4.4**. Input stock items and voucher id in POSN to get the campaign price.

|    | POS No:  | 1         | 2025/3/17    |             |          | Customer     | r:         |          |          |           |            |       | C          | ł |
|----|----------|-----------|--------------|-------------|----------|--------------|------------|----------|----------|-----------|------------|-------|------------|---|
|    | Shop ID: | WYH003    | WYH003-1     |             |          | 20230407-特价店 |            |          |          |           |            |       |            |   |
|    | PLU ID   | FRSV00    | 1            |             |          |              |            |          |          | (         | <b>3</b> 3 | Р     | Quick Pick |   |
| De | scripti  | 禮卷        |              |             |          |              |            |          |          |           | 5          | 0.00  | Top Sales  |   |
| 8  | 0.       |           |              |             |          |              |            |          |          |           |            |       |            |   |
| #  | ld       | Stock     | ld           | Description | Model    | Stk Qty      | List Price |          | Disc Num | Net Price |            | Total |            |   |
| 1  |          | 1.00 YH03 | 15-1         | 测试礼券的功效     |          | 2.00         |            | 3,000.00 | 10.00    |           | 2,700.00   |       | 5,400.0    |   |
|    |          |           | ALL MARCON I | 神 半         | EDO (004 | 4.00         |            | 50.00    | 0.00     |           | 50.00      |       | 50.4       |   |

#### 3.3.4.5. After pay, the voucher will be offset automatically.

|             | Search - S  | vmas                           |        |         |                             |                                       |                            |                      |                                  |         |                                      |                                         |                               |   |
|-------------|-------------|--------------------------------|--------|---------|-----------------------------|---------------------------------------|----------------------------|----------------------|----------------------------------|---------|--------------------------------------|-----------------------------------------|-------------------------------|---|
|             |             |                                | Search |         |                             |                                       |                            |                      |                                  |         |                                      |                                         |                               |   |
| l:          | ssued Date: | = ~                            |        |         |                             |                                       | SVTy                       | pe ID:               | = ~                              | YHSV031 | 7-1                                  | 促销礼券相                                   | <b>亥</b>                      |   |
|             | SV ID:      | = ~                            |        |         |                             |                                       | Statu                      | is Fig:              | = ~                              |         |                                      |                                         |                               |   |
|             | Start Date: | = ~                            |        |         |                             |                                       | CS CS                      | Name:                | = ~                              |         |                                      |                                         |                               |   |
|             | CS ID:      | = ~                            |        |         |                             |                                       |                            |                      |                                  |         |                                      |                                         |                               |   |
| @ S         | Svmas       |                                |        |         |                             |                                       |                            |                      |                                  |         |                                      |                                         |                               |   |
| ₿ F         | unctions    |                                |        |         |                             |                                       |                            |                      |                                  |         |                                      | 🖲 Multi-s                               | elect 🕅 Find 🔦                | T |
|             |             |                                |        |         |                             |                                       |                            |                      |                                  |         |                                      |                                         |                               |   |
| #           | Start Date  | CS Flg                         | CS ID  | CS Name | SV ID                       | SVType ID                             | SVType N                   | SV Amt               | * Stat                           | tus Flg | Issued D                             | Expiry Date                             | Issued Use                    | 1 |
| #<br>1      | Start Date  | CS Flg<br>Customer             | CS ID  | CS Name | SV ID<br>FRSV001            | SVType ID<br>YHSV0317-1               | SVType N<br>促销礼券核          | SV Amt               | * Stat                           | tus Flg | Issued D<br>2025-03-17               | Expiry Date<br>2025-03-31               | Issued Use<br>11              | V |
| #<br>1<br>2 | Start Date  | CS Flg<br>Customer<br>Customer | CS ID  | CS Name | SV ID<br>FRSV001<br>FRSV002 | SVType ID<br>YHSV0317-1<br>YHSV0317-1 | SVType N<br>促销礼券核<br>促销礼券核 | SV Amt<br>50.<br>50. | * Stat<br>.00 Used<br>.00 Issued | tus Flg | lssued D<br>2025-03-17<br>2025-03-17 | Expiry Date<br>2025-03-31<br>2025-03-31 | <b>Issued Use</b><br>11<br>11 | V |

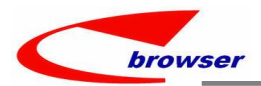

## 3.3.5 200BD.BANKREC add 'Find' function when 'Transfer from bank trx'. (37484)-947

Click 'Find'  $\rightarrow$  'Next' to locate text string.

And fix the bug of can transfer without Clicking 'Edit' button in old version.

| ⊖   ⊕ | Bankrecma  | as   |           |       |       |        |           |                      |          |            |          |               |             |       |
|-------|------------|------|-----------|-------|-------|--------|-----------|----------------------|----------|------------|----------|---------------|-------------|-------|
| Add   | / Edit 🗸 ( | Com  | mit 🖢 Re  | vert  | 🖒 Re  | efrest | h 🖨 Print | 🙊 🖹 Fur              | octions  |            |          |               |             |       |
|       | Doc        | ID:  | ZZ99BA24  | 09300 | 03    |        |           |                      |          |            |          |               | Doc Date:   | 2024  |
|       | Vou Ty     | pe:  | A         |       | •     | Nor    | mal       |                      |          |            |          |               | Status Flg: | Post  |
|       | Descript   | ion: |           |       |       |        |           |                      |          |            |          |               | Item Ref:   |       |
|       | Bank Acc   | D:   | 111056    |       | ٥     |        | BC        |                      |          |            |          |               | User ID:    | ABB   |
|       | Bank Curr  | ID:  | NTD       |       | ۵     | Confi  | rm        |                      |          |            |          |               |             | ×     |
| Ban   | Opening    | Bal  |           | 1.002 | 0 S   | earch  | 1         |                      |          |            |          |               | S To        | ools  |
| Dam   | Doma       | den. |           | 1,001 | •     | mt C   | trl Ela:  |                      |          | ~          | Pof1.    | Liko v        |             | ^     |
|       | Rema       | IKS. |           | -     | 10    | r:-G   | 15010000  |                      | 4.1      | Dens danse |          | Like tab Case | Mile In 144 | ~     |
| Line  | OocC       | omm  | ent 0 D   | ocum  | 6.9   | Fing   | 153192900 | <u> </u>             |          | -revious i |          | ich Case      |             | oras  |
| Tabl  | e 📰 Form   |      | Duplicate | + Ad  | #     |        | Rec Key   | Org I                | ) Loc IE | ) impld    | Bank A.  | . trxDate     | Dr          | Cr    |
| #     | CS ID      | CSI  | Name      | Line  | 1     |        | 1531928   | 997 Z99              | ZZ99     | OCBC       | 60108605 | 2024-09-02    | 74.71       | ^     |
| 1     |            |      |           |       | 2     |        | 15319289  | 998 Z99              | ZZ99     | OCBC       | 60108605 | 2024-09-02    | 47.96       |       |
| 2     |            |      |           |       | 3     |        | 1531928   | 999 Z99              | ZZ99     | OCBC       | 60108605 | 2024-09-02    | 215.01      |       |
| 2     |            |      |           |       | 4     |        | 15319290  | 000 Z99              | ZZ99     | OCBC       | 60108605 | 2024-09-02    | 282.96      |       |
| 4     |            |      |           |       | 5     |        | 1531929   | 001 <mark>Z99</mark> | ZZ99     | OCBC       | 60108605 | 2024-09-02    | 203.17      |       |
| 5     |            |      |           |       | 6     |        | 15319290  | 002 Z99              | ZZ99     | OCBC       | 60108605 | 2024-09-02    | 142.67      |       |
| 6     |            |      |           |       | 7     |        | 15319290  | 003 Z99              | ZZ99     | OCBC       | 60108605 | 2024-09-02    | 212.93      |       |
| 7     |            |      |           |       | 2 °   |        | 15010000  | 007 100              | 7700     | OCRC       | 60100605 | 2024 00 03    | 071 14      | , Y   |
| 0     |            |      |           |       |       |        |           |                      |          |            |          |               |             | -     |
| 9     |            |      |           |       | Potin |        |           |                      | 10 End   | Chook A    |          |               | ort & Confi |       |
| 10    |            |      |           |       | Renib |        | V         |                      |          |            |          | k All 🔤 Exp   | on 🄊 Conni  | 9     |
| 11    |            |      |           |       | #     |        | Rec Key   | Line R               | Vou Re   | Org ID     | Loc ID V | ou Ty Do      | Doc ID Doc  | c Dai |
|       |            |      |           |       |       |        |           |                      |          |            |          |               |             |       |

#### 3.3.6 700XA/700XB add access control by setting in Customer Category/Customer Group. (37521)-947

When setting:' Enable User Access Control' is 'Y' in Customer Category/Customer Group, user can't query or operate in 700XA/700XB without access privileges authorized.

User who can access the Customer Category/Customer Group is defined in lower tab of Customer Category/Customer Group modules.

| <i></i>     |                         | שיי' ויש                     | , <b>M</b> E | 114 44  |         | a 1 F    | UZU      | ы.с    | 001      |     |        |            |                 |         |             |       |         |       |        |
|-------------|-------------------------|------------------------------|--------------|---------|---------|----------|----------|--------|----------|-----|--------|------------|-----------------|---------|-------------|-------|---------|-------|--------|
|             |                         | h - Cus                      | ton          | ner     |         |          |          |        |          |     |        |            |                 |         |             |       |         |       |        |
|             |                         | Node                         | ΉC           | UST     | -032    | 2-7      |          | ē      | <b>(</b> | Sea | arch   |            |                 |         |             |       |         |       |        |
| (12)        | ⊖ @ ⊕ Cust              | omer                         |              |         |         |          |          |        |          |     |        |            |                 |         |             |       |         |       |        |
|             | 🔲 Table 🖂 I             | Form 🛅                       | Du           | plic    | ate     | + A      | dd       | / Edi  | t — F    | Rem | ove    | <b>√</b> C | omr             | nit     | <b>D</b> Re | vert  |         | Print |        |
|             | # Custo                 | merCat                       | ID           | Cu      | stor    | mer.     | (        | Custo  | me       | . c | usto   | me.        | <b>[</b> ·      | * Cu    | st ID       |       |         |       | Nar    |
|             | 1 YHCUS                 | S-CAT                        |              | CU      | SCA     | T-TE     |          |        |          |     |        |            | ٢               | /HCL    | JST-0       | 322-  | 7       | 7te   | əst    |
|             | KIM SHENG HUAT          | ļ                            | ~            | 81810   | Search  | Ú.       |          |        |          |     |        |            |                 |         |             |       |         |       |        |
| Application | n 🔍 Recent 🔍 Notificati | Doc ID:                      | Like         | ~       |         |          |          |        |          |     |        | Do         | c Date:         | =       | ~           |       |         |       |        |
| JOXB        |                         | Cust ID:                     | -            | ~       |         |          |          |        |          |     |        | Stat       | us Flg:<br>Name | =       | ~           |       |         |       |        |
| 70          | OXB SIP                 | Loc ID:                      | =            | ~ ZZ9   | 9       |          |          | 網橋總公司  | 1        |     | 8      |            | Org ID:         | =       | ~ Z99       |       |         | KIM S | HENG H |
| SI          | P Data Conversion       | ● 🛛 ● Sipmas<br>💠 Add 🖉 Edit | View         | Print   | 1 🔍 🖹 F | unctions |          |        |          |     |        |            |                 |         |             |       |         |       |        |
|             |                         | # Doc D                      | oc ID        | Cust ID | Name    | move     | . User I | D User | Loc ID   | Loc | Org ID | Org        | Rec             | . Statu | . Time      | Creat | . Creat | Last  | Last   |
|             |                         |                              |              |         |         |          |          |        |          |     |        |            |                 |         |             |       |         |       |        |

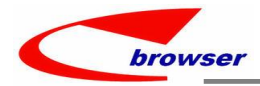

|           | v 🔚 🗊 e Search                                                                                                    |                                                                                                    |                                                                                                    |                                                                                                    |                                                                                                    |                                                                                                    |                                                                                                    |                                                                                                    |                                                                                                    |                                                                                                    |                                                                                                    |                                                                                                    |                                                                                                    |
|-----------|----------------------------------------------------------------------------------------------------|----------------------------------------------------------------------------------------------------|----------------------------------------------------------------------------------------------------|----------------------------------------------------------------------------------------------------|----------------------------------------------------------------------------------------------------|----------------------------------------------------------------------------------------------------|----------------------------------------------------------------------------------------------------|----------------------------------------------------------------------------------------------------|----------------------------------------------------------------------------------------------------|----------------------------------------------------------------------------------------------------|----------------------------------------------------------------------------------------------------|----------------------------------------------------------------------------------------------------|----------------------------------------------------------------------------------------------------|
| Doc       | ID: Like ~                                                                                                    |                                                                                                    |                                                                                                    |                                                                                                    |                                                                                                    |                                                                                                    | Doc                                                                                                    | Date:                                                                                                    | = ~                                                                                                    |                                                                                                    |                                                                                                    |                                                                                                    |                                                                                                    |
| moveTy    | <b>)e:</b> = ~                                                                                                    | · · ·                                                                                                    |                                                                                                    |                                                                                                    |                                                                                                    |                                                                                                    |                                                                                                    | us Flg:                                                                                                    | = ~                                                                                                    |                                                                                                    |                                                                                                    |                                                                                                    |                                                                                                    |
| Cust      | ID: = ~                                                                                                    |                                                                                                    |                                                                                                    |                                                                                                    |                                                                                                    | 2                                                                                                    |                                                                                                    | Name:                                                                                                    | Like ~                                                                                                    |                                                                                                    |                                                                                                    |                                                                                                    |                                                                                                    |
| Loc       | ID: = ~ ZZ99                                                                                                    |                                                                                                    | 網橋總                                                                                                    | 公司                                                                                                    |                                                                                                    | 2                                                                                                    | C                                                                                                    | Org ID:                                                                                                    | = ~                                                                                                    | Z99                                                                                                    |                                                                                                    |                                                                                                    | K                                                                                                    |
|           | as                                                                                                    |                                                                                                    |                                                                                                    |                                                                                                    |                                                                                                    |                                                                                                    |                                                                                                    |                                                                                                    |                                                                                                    |                                                                                                    | _                                                                                                    |                                                                                                    |                                                                                                    |
| 🕈 Add 🖊 I | dit 📗 View 🖨 Print                                                                                                    | 🔍 📓 Functions                                                                                                    |                                                                                                    |                                                                                                    |                                                                                                    |                                                                                                    |                                                                                                    |                                                                                                    |                                                                                                    |                                                                                                    |                                                                                                    |                                                                                                    |                                                                                                    |
| # Doc     | Doc ID                                                                                                    | Cust ID                                                                                                    | Name                                                                                                    | move                                                                                                    | User ID                                                                                                    | User                                                                                                    | Loc ID                                                                                                    | Loc                                                                                                    | Org ID                                                                                                    | Org                                                                                                    | Rec                                                                                                    | Statu                                                                                                    |                                                                                                    |
| 1 2024    | 1 ZZ9920241115000                                                                                                    | 1 3b                                                                                                    | mointor                                                                                                    | Output                                                                                                    | 11                                                                                                    | WYH                                                                                                    | ZZ99                                                                                                    | 網橋總                                                                                                    | Z99                                                                                                    | KIM SH                                                                                                    | 152673.                                                                                                    | Active                                                                                                    |                                                                                                    |
| 2 2025-   | 0 ZZ9920250306000                                                                                                    | 1 YHCUST-0322-7                                                                                                    | 7test                                                                                                    | Output                                                                                                    | 11                                                                                                    | WYH                                                                                                    | ZZ99                                                                                                    | 網橋總                                                                                                    | Z99                                                                                                    | KIM SH                                                                                                    | 159207.                                                                                                    | Active                                                                                                    |                                                                                                    |
|           | Doc I           moveTyr           Cust I           Loc I           • Ø Ø • Sipm           * Add / E           # Doc.           1           2           2025- | Doc ID:         Like         Doc ID:           moveType:         =         -           Cust ID:         =         -           Loc ID:         =         -           Model         Sigmas         -           Add # Edit         View         Print           # Doc         Doc ID         1         2024-1229920241115000           2         2025-02296202503000000         2         2025-02299202503000000000000000000000000000000 | Image: Second Second | Image: Search           Doc ID:         Like →           moveType:         =           Cust ID:         =           Loc ID:         =           Vert ID:         =           Loc ID:         =           Vert ID:         =           ID:         =           ID:         Edit           View         Print           ID:         Doc ID           Cust ID         Name           1         2025-0Z2990250300001         YHCUST-0322-7           7 Test         Test | Image: Search         Image: Search           Doc ID:         Like            Cust ID:         =            Loc ID:         =            Mode: Signage         Functions           # Add ≠ Edit         View         Print           Doc         Doc ID         Cust ID         Name           1         2024-12299202411150001         3b         mointor         Output           2         2025-02299202503000001         YHCUST-0322-7         Test         Output | ●         ●         ●         ●         ●         ●         ●         ●         ●         ●         ●         ●         ●         ●         ●         ●         ●         ●         ●         ●         ●         ●         ●         ●         ●         ●         ●         ●         ●         ●         ●         ●         ●         ●         ●         ●         ●         ●         ●         ●         ●         ●         ●         ●         ●         ●         ●         ●         ●         ●         ●         ●         ●         ●         ●         ●         ●         ●         ●         ●         ●         ●         ●         ●         ●         ●         ●         ●         ●         ●         ●         ●         ●         ●         ●         ●         ●         ●         ●         ●         ●         ●         ●         ●         ●         ●         ●         ●         ●         ●         ●         ●         ●         ●         ●         ●         ●         ●         ●         ●         ●         ●         ●         ●         ●         ●         ● | ●         ●         ●         Search           Doc ID:         Like </td <td>Image: Search       Doc ID:       Like       Image: Search       Doc       Doc       Stati         Image: Signage       Image: Search       Image: Search       Image: Search       Doc       Stati         Image: Signage       Image: Search       Image: Search       Image: Search       Image: Search       Image: Search       Stati         Image: Signage       Image: Search       Image: Search</td> <td>●         ●         ●         ●         Search           Doc I0:         Like           Status Fig:         Status Fig:         Status Fig:         Status Fig:         Name:         Org I0:          Status Fig:         Name:         Org I0:          Status Fig:         Name:         Org I0:          Status Fig:         Name:         Org I0:           Status Fig:         Name:         Org I0:            Org I0:</td> <td>Image: Search         Doc ID:       Like ∨         moveType:       =         Cust ID:       =         Loc ID:       =         Z229       原稿總公司         Image: Signage       Image: Signage         Add # Edit       View ID         Cust ID:       =         Image: Signage       Image: Signage         Image: Signage       Image: Signage         Image: Signage       Image: Signage         Image: Signage       Image: Signage         Image: Signage       Image: Signage         Image: Signage       Image: Signage         Image: Signage       Image: Signage         Image: Signage       Image: Signage         Image: Signage       Image: Signage         Image: Signage       Image: Signage         Image: Signage       Image: Signage         Image: Signage       Image: Signage         Image: Signage       Image: Signage         Image: Signage: Signage       Image: Signage         Image: Signage       Image: Signage         Image: Signage       Image: Signage         Image: Signage       Image: Signage         Image: Signage       Image: Signage         Image: Signage</td> <td>Image: Search         Doc ID:       Like         moveType:       =         Cust ID:       =         Loc ID:       =         Z299       網橋總公司         Image: Signas       Image: Signas         Add // Edit       Vew Ge Print         Quest ID:       =         Image: Signas       Image: Signas         Image: Signas       Image: Signas</td> <td>Image: Search         Doc ID:       Like         moveType:       =         Cust ID:       =         Loc ID:       =         Z299       顕循線公司         Image: Signage       Image: Signage         Image: Signage       Image: Signage         Imag</td> <td>Image: Search         Doc ID:       Like         moveType:       =         Image: Signage       Image: Signage         Image: Signage       Image: Signage         Image: Signage</td> | Image: Search       Doc ID:       Like       Image: Search       Doc       Doc       Stati         Image: Signage       Image: Search       Image: Search       Image: Search       Doc       Stati         Image: Signage       Image: Search       Image: Search       Image: Search       Image: Search       Image: Search       Stati         Image: Signage       Image: Search       Image: Search | ●         ●         ●         ●         Search           Doc I0:         Like           Status Fig:         Status Fig:         Status Fig:         Status Fig:         Name:         Org I0:          Status Fig:         Name:         Org I0:          Status Fig:         Name:         Org I0:          Status Fig:         Name:         Org I0:           Status Fig:         Name:         Org I0:            Org I0: | Image: Search         Doc ID:       Like ∨         moveType:       =         Cust ID:       =         Loc ID:       =         Z229       原稿總公司         Image: Signage       Image: Signage         Add # Edit       View ID         Cust ID:       =         Image: Signage       Image: Signage         Image: Signage       Image: Signage         Image: Signage       Image: Signage         Image: Signage       Image: Signage         Image: Signage       Image: Signage         Image: Signage       Image: Signage         Image: Signage       Image: Signage         Image: Signage       Image: Signage         Image: Signage       Image: Signage         Image: Signage       Image: Signage         Image: Signage       Image: Signage         Image: Signage       Image: Signage         Image: Signage       Image: Signage         Image: Signage: Signage       Image: Signage         Image: Signage       Image: Signage         Image: Signage       Image: Signage         Image: Signage       Image: Signage         Image: Signage       Image: Signage         Image: Signage | Image: Search         Doc ID:       Like         moveType:       =         Cust ID:       =         Loc ID:       =         Z299       網橋總公司         Image: Signas       Image: Signas         Add // Edit       Vew Ge Print         Quest ID:       =         Image: Signas       Image: Signas         Image: Signas       Image: Signas | Image: Search         Doc ID:       Like         moveType:       =         Cust ID:       =         Loc ID:       =         Z299       顕循線公司         Image: Signage       Image: Signage         Image: Signage       Image: Signage         Imag | Image: Search         Doc ID:       Like         moveType:       =         Image: Signage       Image: Signage         Image: Signage       Image: Signage         Image: Signage |

## 4. Fixes